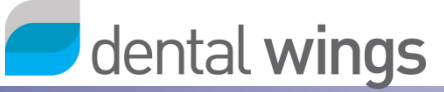

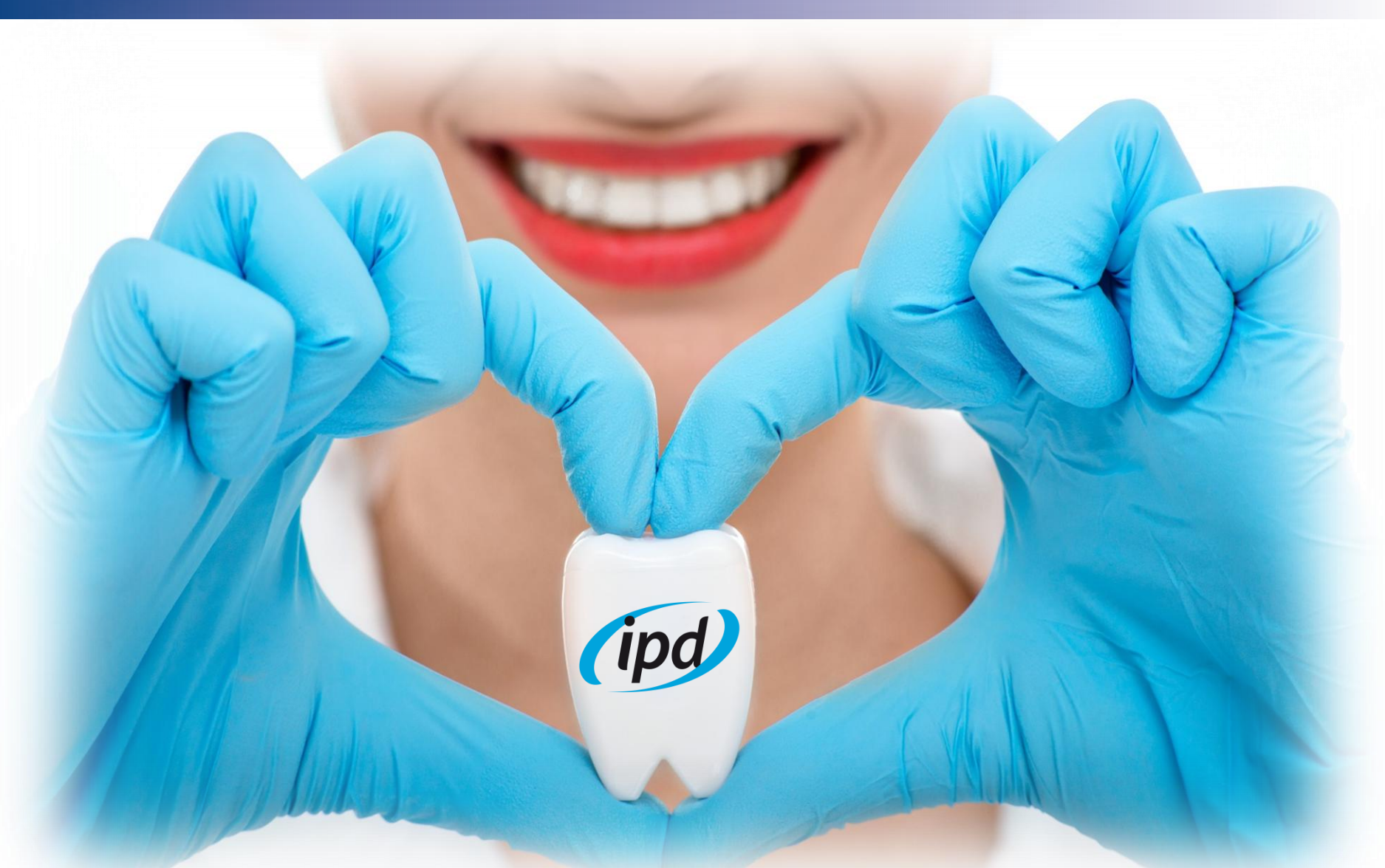

Installation and abutment selection guide for IPD's Interface library for Exocad.

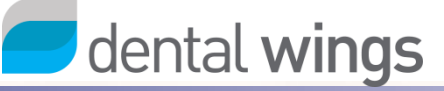

### Table of contents

- 1. Installation
- 2. Important recommendations
- 3. How to use the Scan Body
- 4. Library structure
  - 1. Standard Interfaces
  - 2. Wide Platform Interfaces
  - 3. Multiunit Interfaces
  - 4. Straumann® Tissue Level® Regular Neck
  - 5. Klockner® Essential® Regular Platform

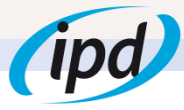

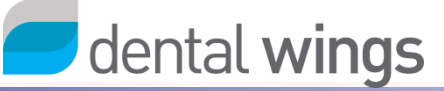

### 1. Installation

### STEP 1

If you are downloading the library from Spain: Download the library by filling the library form request from https://ipd2004.com/library/

If you want to download the library from outside Spain, please contact your local distributor.

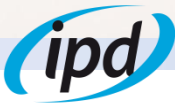

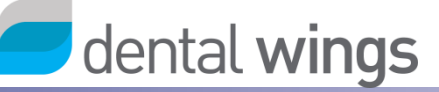

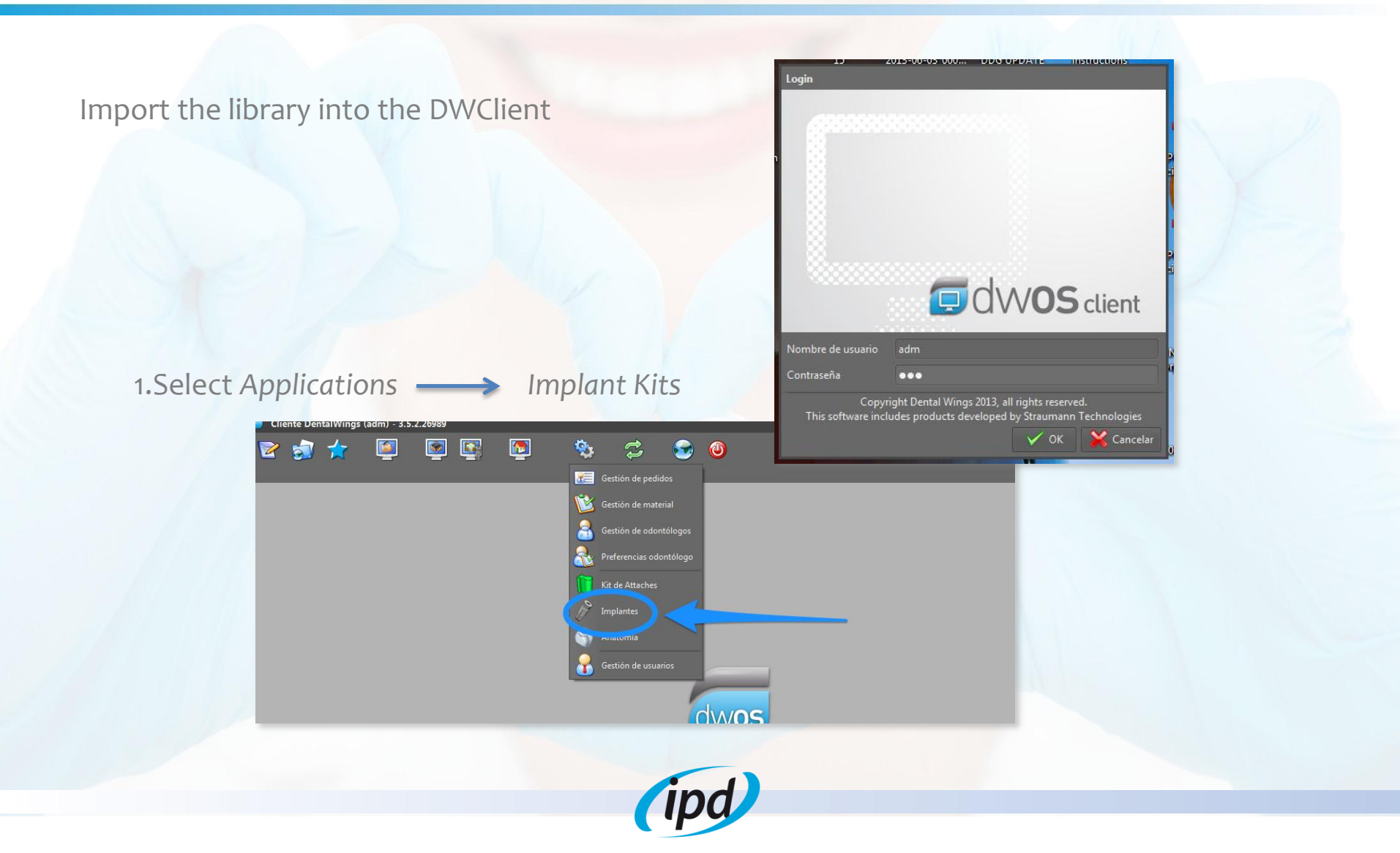

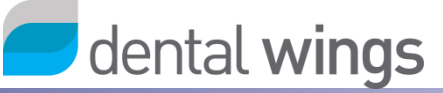

#### 2. Right click on Implant Kits and choose Import Implant Manufacturer Kits

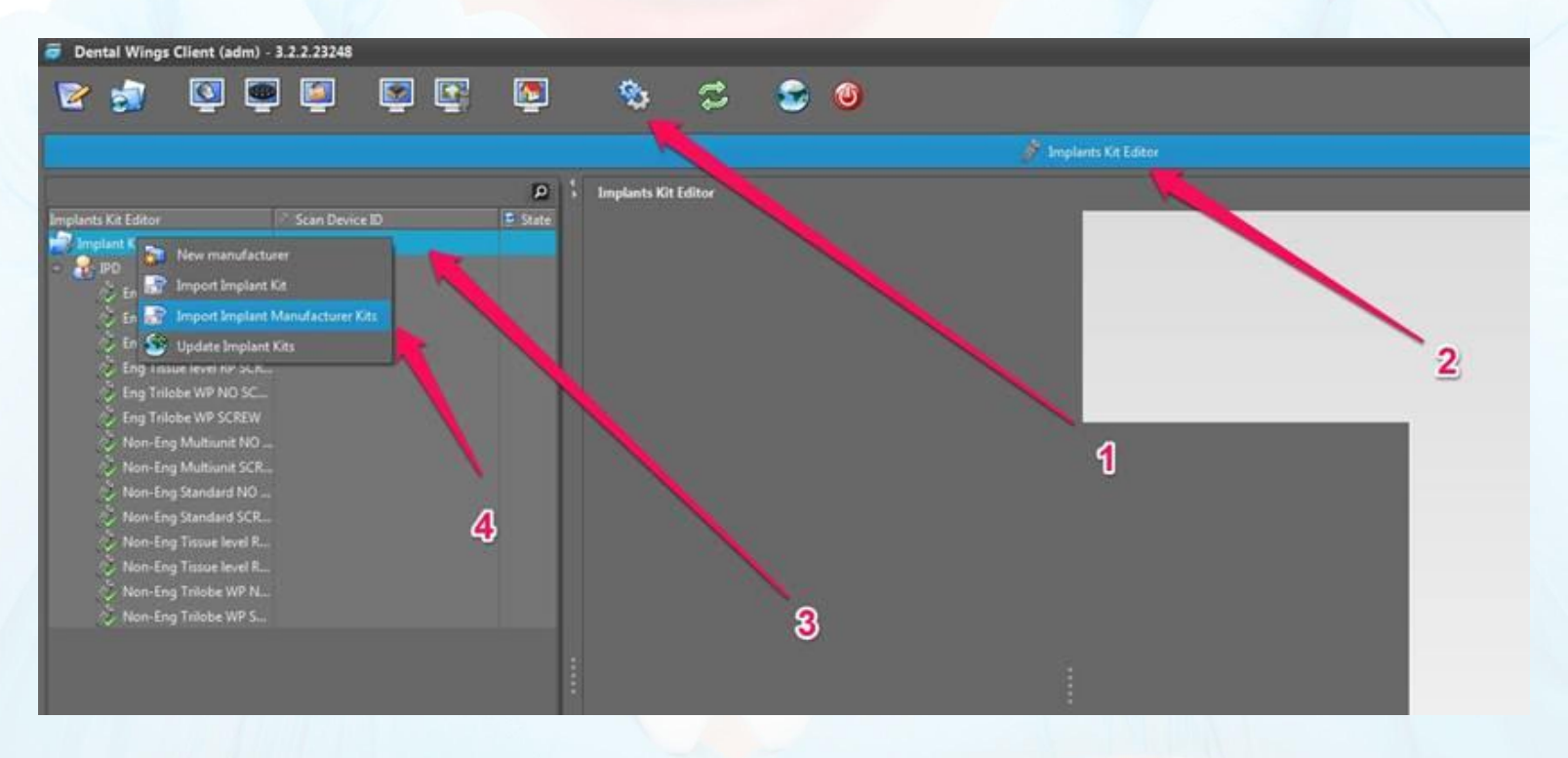

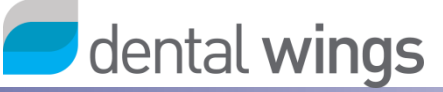

3. Identify the location of the Ipd2004 Library and choose open

| Implements     Buscar en:     Nuevo carpeta (8)     DOG-Components Implant level Library.zip     Nombre de archivo:   DDG-Components Implant level Library.zip     Archivos de tipo:     aip     Abrir     Cancelar | Iteliar de archivo:   DDG-Components Implant level Library:::::::::::::::::::::::::::::::::::                                                                                                    |                                                                                | Fditor de implantes                     | 8                 |
|----------------------------------------------------------------------------------------------------|----------------------------------------------------------------------------------------------------|--------------------------------------------------------------------------------|-----------------------------------------|-------------------|
| ar de implantes State Calibrated Scan                                                                                                    | tor de implantes State Calibrated Scani                                                                                                    |                                                                                | D S Editor de implantes                 |                   |
| Buscar en: Nueva carpeta (8)<br>Buscar en: Nueva carpeta (8)<br>DG-Components Implant level Library.zip<br>Nombre de archivo: DDG-Components Implant level Library.zip<br>Archivos de tipo: zip<br>Abrir Cancelar   | Buscar er: Nueva carpeta (8)<br>Nombre de archive: DDG-Components Implant level Library.2p<br>Archives de tipe: ap<br>Atrin Cancelar<br>Clip pane: Vec                                                                                                    | or de implantes State                                                          | 2 Calibrated 🖉 Scan I 🛛 🗙               |                   |
| B DGG-Components Implant level Library.zip<br>Nombre de archive: DDG-Components Implant level Library.zip<br>Archivos de tipe: zip<br>Abrir Cancelar                                                                | DOG-Components Implant level Library.zip         Normbre de archivo:       DOG-Components Implant level Library.zip         Archivos de tipo:                                                                                                    | 😪 D<br>- 🤰 Buscar en: 📗 Nueva carpeta (8)                                      |                                         |                   |
| P<br>Nombre de archivo: DDG-Components Implant level Library.2p<br>Archivos de tipo: aip<br>Abrir Cancelar                                                                                                    | Image: Second second second | DDG-Components Implant level Library                                           |                                         |                   |
|                                                                                                    | Clip panes View<br>T 1711M de 4G                                                                                                    | B<br>P<br>Nombre de archivo: DDG-Components In<br>Archivos de tipo: <u>sip</u> | plant level Libray.zp<br>Abrir Cancelar |                   |
|                                                                                                    | Clip panes View                                                                                                    |                                                                                |                                         |                   |
|                                                                                                    | 🕤 171M de 4G 🧊                                                                                                    |                                                                                | >                                       | Clip panes View t |
| Clip panes View t                                                                                                    |                                                                                                    |                                                                                |                                         | 🕤 🚺 171M de 4G 🧊  |
| Clip panes View<br>T 171M de 46                                                                                                    |                                                                                                    |                                                                                |                                         |                   |

( 'P

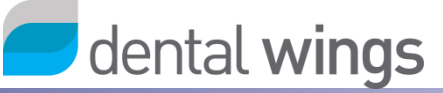

5. When the library is successfully imported, it will be added to the list of implant librares available.

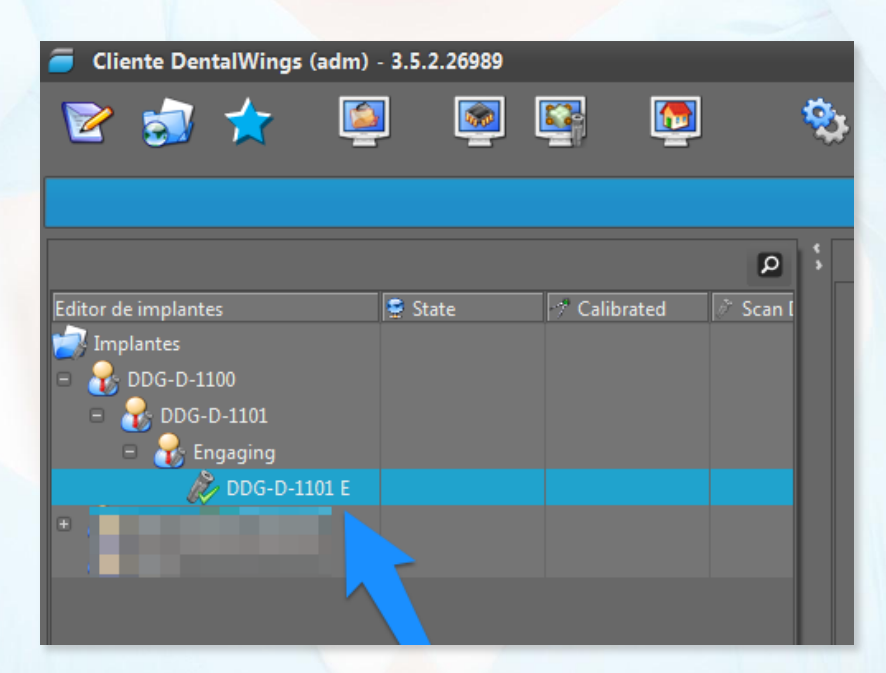

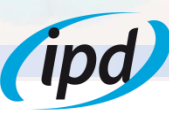

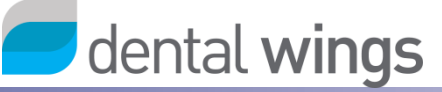

#### When you select a kit, all the components should be displayed

|                                                                                                    |     |                                                                                                    | -              |
|----------------------------------------------------------------------------------------------------|-----|----------------------------------------------------------------------------------------------------|----------------|
| Cliente DentalWings (adm) - 3.5.2.26989                                                                            |     | - d                                                                                                    | <sup>1</sup> × |
| 🖻 🛃 🛧 📓 🗟 🗟 🖸                                                                                                    | Ŷ   | a 🗇 😴 🙂 😐                                                                                                    | 6              |
|                                                                                                    |     | Editor de implantes                                                                                                    | *-             |
| Editor de implantes State Calibrated St<br>Implantes<br>© DOG-D-1100<br>© DOG-D-1101<br>© Engaging<br>DOG-D-1101 E | P : | Editor de implantes         Editor de implantes         Mandatory         Scan Abutment         Buscar         Preview         Radio del tornillo         1 Interfaz de implante         Buscar         Preview         Radio del tornillo         Buscar         Implante         Buscar         Implante         Buscar         Maximum Body         Buscar         Maximum Body         Buscar         Sido es posible un reposicionamiento manual |                |
|                                                                                                    |     | Can be calibrated                                                                                                    |                |
|                                                                                                    |     | Allow angled screw abutments                                                                                                    |                |
| <                                                                                                    | >   | Caratan V Clip panes View ty                                                                                                    | pes            |
|                                                                                                    |     | A 97M de 4G 🔗 👔                                                                                                    | 9              |

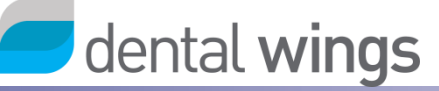

### 6. Now it is possible to select the connection

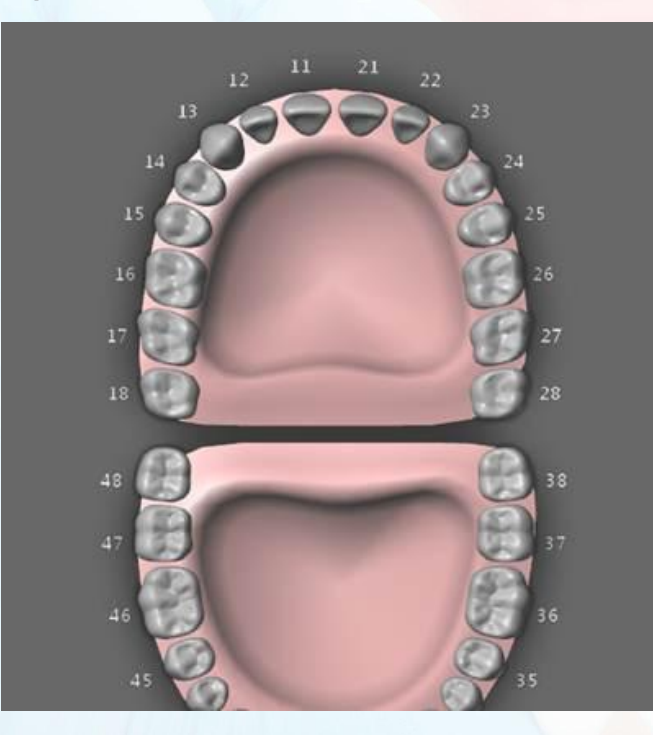

| Abutments                                                                                                    |     | Please click or |
|----------------------------------------------------------------------------------------------------|-----|-----------------|
| Material                                                                                                    |     |                 |
| DWOS Ceramic                                                                                                    |     |                 |
| Color                                                                                                    |     |                 |
|                                                                                                    |     |                 |
| Implants Kit                                                                                                    |     |                 |
| 🔆 Eng Standard NO SCREW                                                                                                    |     |                 |
| 🖑 Eng Standard NO SCREW                                                                                                    | ~   |                 |
| 🔆 Eng Standard NO SCREW                                                                                                    | ~   |                 |
| Eng Standard NO SCREW<br>Implant Kits<br>PD<br>Eng Standard NO SCREW                                                                                                    | ~   |                 |
| <ul> <li>Eng Standard NO SCREW</li> <li>Implant Kits</li> <li>IPD</li> <li>Eng Standard NO SCREW</li> <li>Eng Standard SCREW</li> <li>Eng Standard SCREW</li> </ul>                                                                                                    | > < |                 |
| Eng Standard NO SCREW<br>Implant Kits<br>PD<br>Eng Standard NO SCREW<br>Eng Standard SCREW<br>Eng Tissue level RP NO SCREW<br>Eng Tissue level RP SCREW                                                                                                    | *   |                 |
| <ul> <li>Eng Standard NO SCREW</li> <li>Implant Kits</li> <li>IPD</li> <li>Eng Standard NO SCREW</li> <li>Eng Standard SCREW</li> <li>Eng Tissue level RP NO SCREW</li> <li>Eng Tissue level RP SCREW</li> <li>Eng Tissue level RP SCREW</li> <li>Eng Tissue level RP SCREW</li> <li>Eng Tissue level RP SCREW</li> </ul> |     |                 |

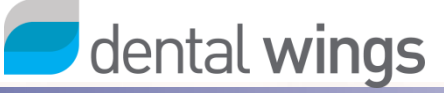

# 2. Important recommendations

Interfaces are made of grade 5 Titanium. Standard Titanium-Titanium, Titanium-Zirconia, Titanium-CoCr cements can be used depending on the material used to make the crown.

Sandblasting of the interface prior to the bonding is not required, use instead hot steam to clean the bonding area.

Use always milling burs in good conditions. A milling bur with excessive wear may lead to a misfit between the interface abutment and the crown.

If you use ball nose end milling tools use only tools with a ball diameter  $\leq$  0,6mm. If tools with a diameter > 0,6mm are used the crown may not fit on the interface.

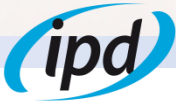

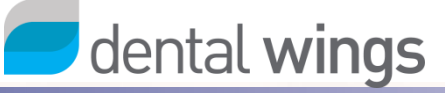

# 3. How to use the Scan Body

IPD interface system uses only 3 types of scan bodies to cover all the range of connections and platforms (engaging, non engaging and multiunit type).

For scanning is required to use an interface as "connection converter". Scan body is placed on top of the interface and hold together with a hollow screw (included with the scan body).

To tighten the hollow screw an IPD/KA-CI-09 screwdriver is required.

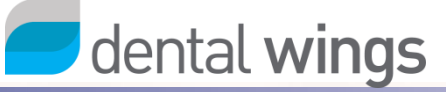

# 4. Library structure

Inside the IPD Interface System you will find the following options:

- Standard Interfaces Interfaces with standard supraconnection
   Wide Platform Interfaces Interfaces with wide supraconnection base
   MU Interfaces Interfaces for Multiunit abutments
- 4. TL RN Interfaces for Straumann Tissue Level Regular Neck
- 5. KLERP

Interfaces for Klockner Essential Regular Platform

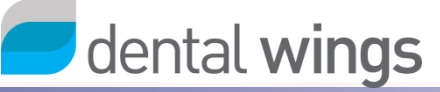

#### a. ENGAGING RESTORATIONS WITH HOLLOW SCREW:

For designing on engaging Interfaces with standard supraconnection using the Hollow Screw system, choose:

Standard Interfaces > Engaging with Hollow Screw

### COMPATIBILITIES

#### STANDARD INTERFACES (WITH/WITHOUT HOLLOW SCREW) ENGAGING Nobel Biocare® Branemark® Ø3.3 IPD/AA-IN-(00/02) IPD/EA-IW-(00/02) Astra® OsseospeedTM Ø4.5/5.0 IPD/FA-IN-(00/02) Zimmer<sup>®</sup> External Hex Ø3.7 Nobel Biocare® Branemark® Ø4.1 IPD/FA-IR-(00/02/04) Zimmer® External Hex Ø4.5 BTI® External Hex Ø4.1 IPD/AA-IR-(00/02/04) Sweden & Martina® External Hex IPD/GA-IN-(00/02) BTI® External Hex Ø3.5 Phibo® TSH® S3-S4 IPD/GB-IR-(00/02/04) BTI® Interna (Universal Ø4.1 / Wide Ø5.5) IPD/AC-IN-(00/02) Nobel Biocare® Replace Select® Ø3.5 IPD/IA-IN-00 Dentsply Friadent® Xive® Ø3.4 IPD/AC-IR-(00/02/04) Nobel Biocare® Replace Select® Ø4.3 IPD/IA-IR-00 Dentsply Friadent® Xive® Ø3.8 IPD/AD-IN-(00/02) Nobel Biocare® Nobel Active® Ø3.5 IPD/IA-IW-00 Dentsply Friadent® Xive® Ø4.5 IPD/AD-IR-(00/02) Nobel Biocare® Nobel Active® Ø4.3 IPD/IB-IN-(00/02) Dentsply Friadent® Ankylos® C/X IPD/BA-IN-(00/02) Biomet 3i<sup>®</sup> External Hex Ø3.25 IPD/JA-IN-00 Camlog<sup>®</sup> Camlog System<sup>®</sup> Ø3.3 IPD/BB-IN-(00/02) Biomet 3i® Certain Ø3.4 IPD/JA-IR-00 Camlog® Camlog System® Ø3.8 IPD/BB-IR-(00/02/04) Biomet 3i<sup>®</sup> Certain Ø4.1 IPD/JA-IW-00 Camlog® Camlog System® Ø4.3 IPD/DB-IN-(00/02) Bone Level® Ø3.3 IPD/LB-IN-00 Biohorizons® Tapered Internal Ø3.5 IPD/DB-IR-(00/02) Bone Level® Ø4.1 IPD/LB-IR-00 Biohorizons® Tapered Internal Ø4.5 Astra® OsseospeedTM Ø3.0 IPD/MB-IN-00 Sweden & Martina® Premium Kohno® Ø3.8 IPD/EA-IN-(00/02) IPD/EA-IR-(00/02) Astra® OsseospeedTM Ø3.5/4.0 IPD/MB-IR-00 Sweden & Martina® Premium Kohno® Ø4.25

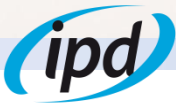

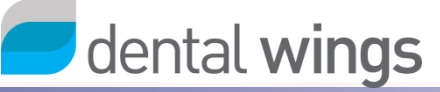

#### **b. ENGAGING RESTORATIONS WITHOUT HOLLOW SCREW:**

For designing on engaging Interfaces with standard supraconnection without using the Hollow Screw system, choose:

Standard Interfaces > Engaging without Hollow Screw

#### COMPATIBILITIES

#### STANDARD INTERFACES (WITH/WITHOUT HOLLOW SCREW) ENGAGING Nobel Biocare® Branemark® Ø3.3 IPD/AA-IN-(00/02) IPD/EA-IW-(00/02) Astra® OsseospeedTM Ø4.5/5.0 IPD/FA-IN-(00/02) Zimmer<sup>®</sup> External Hex Ø3.7 Nobel Biocare® Branemark® Ø4.1 IPD/FA-IR-(00/02/04) Zimmer® External Hex Ø4.5 BTI® External Hex Ø4.1 IPD/AA-IR-(00/02/04) Sweden & Martina® External Hex IPD/GA-IN-(00/02) BTI® External Hex Ø3.5 Phibo® TSH® S3-S4 IPD/GB-IR-(00/02/04) BTI® Interna (Universal Ø4.1 / Wide Ø5.5) IPD/AC-IN-(00/02) Nobel Biocare® Replace Select® Ø3.5 IPD/IA-IN-00 Dentsply Friadent® Xive® Ø3.4 IPD/AC-IR-(00/02/04) Nobel Biocare® Replace Select® Ø4.3 IPD/IA-IR-00 Dentsply Friadent® Xive® Ø3.8 IPD/AD-IN-(00/02) Nobel Biocare® Nobel Active® Ø3.5 IPD/IA-IW-00 Dentsply Friadent® Xive® Ø4.5 IPD/AD-IR-(00/02) Nobel Biocare® Nobel Active® Ø4.3 IPD/IB-IN-(00/02) Dentsply Friadent® Ankylos® C/X IPD/BA-IN-(00/02) Biomet 3i<sup>®</sup> External Hex Ø3.25 IPD/JA-IN-00 Camlog<sup>®</sup> Camlog System<sup>®</sup> Ø3.3 IPD/BB-IN-(00/02) Biomet 3i® Certain Ø3.4 IPD/JA-IR-00 Camlog® Camlog System® Ø3.8 IPD/BB-IR-(00/02/04) Biomet 3i<sup>®</sup> Certain Ø4.1 IPD/JA-IW-00 Camlog® Camlog System® Ø4.3 IPD/DB-IN-(00/02) Bone Level® Ø3.3 IPD/LB-IN-00 Biohorizons® Tapered Internal Ø3.5 IPD/DB-IR-(00/02) Bone Level® Ø4.1 IPD/LB-IR-00 Biohorizons® Tapered Internal Ø4.5 Astra® OsseospeedTM Ø3.0 IPD/MB-IN-00 Sweden & Martina® Premium Kohno® Ø3.8 IPD/EA-IN-(00/02) IPD/EA-IR-(00/02) Astra® OsseospeedTM Ø3.5/4.0 IPD/MB-IR-00 Sweden & Martina® Premium Kohno® Ø4.25

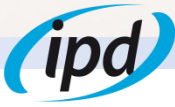

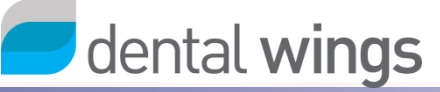

#### c. NON-ENGAGING RESTORATIONS WITH HOLLOW SCREW:

For designing on non-engaging Interfaces with standard supraconnection using the Hollow Screw system, choose:

Standard Interfaces > Non-engaging with Hollow Screw

#### COMPATIBILITIES

#### STANDARD INTERFACES (WITH/WITHOUT HOLLOW SCREW) NON-ENGAGING IPD/AA-IN-(01/03) Nobel Biocare® Branemark® Ø3.3 IPD/EA-IW-(01/03) Astra® OsseospeedTM Ø4.5/5.0 IPD/FA-IN-(01/03) Zimmer<sup>®</sup> External Hex Ø3.7 Nobel Biocare® Branemark® Ø4.1 IPD/FA-IR-(01/03/05) Zimmer<sup>®</sup> External Hex Ø4.5 BTI® External Hex Ø4.1 IPD/AA-IR-(01/03/05) Sweden & Martina® External Hex IPD/GA-IN-(01/03) BTI® External Hex Ø3.5 Phibo® TSH® S3-S4 IPD/GB-IR-(01/03/05) BTI® Interna (Universal Ø4.1 / Wide Ø5.5) Nobel Biocare® Replace Select® Ø3.5 IPD/AC-IN-(01/03) IPD/IA-IN-01 Dentsply Friadent® Xive® Ø3.4 Nobel Biocare® Replace Select® Ø4.3 IPD/IA-IR-01 IPD/AC-IR-(01/03/05) Dentsply Friadent® Xive® Ø3.8 IPD/AD-IN-(01/03) Nobel Biocare® Nobel Active® Ø3.5 IPD/IA-IW-01 Dentsply Friadent® Xive® Ø4.5 Nobel Biocare® Nobel Active® Ø4.3 IPD/IB-IN-(01/03) Dentsply Friadent® Ankylos® C/X IPD/AD-IR-(01/03) IPD/BA-IN-(01/03) Biomet 3i® External Hex Ø3.25 IPD/JA-IN-01 Camlog® Camlog System® Ø3.3 IPD/BB-IN-(01/03) Biomet 3i® Certain Ø3.4 IPD/JA-IR-01 Camlog® Camlog System® Ø3.8 Camlog® Camlog System® Ø4.3 IPD/BB-IR-(01/03/05) Biomet 3i® Certain Ø4.1 IPD/JA-IW-01 IPD/DB-IN-(01/03) Bone Level® Ø3.3 IPD/LB-IN-01 Biohorizons® Tapered Internal Ø3.5 IPD/DB-IR-(01/03) Bone Level® Ø4.1 IPD/LB-IR-01 Biohorizons® Tapered Internal Ø4.5 IPD/EA-IN-(01/03) Astra® OsseospeedTM Ø3.0 IPD/MB-IN-01 Sweden & Martina® Premium Kohno® Ø3.8 IPD/EA-IR-(01/03) Astra® OsseospeedTM Ø3.5/4.0 IPD/MB-IR-01 Sweden & Martina® Premium Kohno® Ø4.25

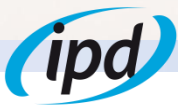

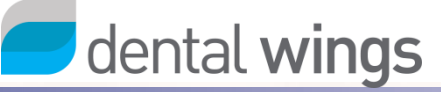

#### d. NON-ENGAGING RESTORATIONS WITHOUT HOLLOW SCREW:

For designing on non-engaging Interfaces with standard supraconnection without using the Hollow Screw system, choose:

Standard Interfaces > Non-engaging without Hollow Screw

### COMPATIBILITIES

#### STANDARD INTERFACES (WITH/WITHOUT HOLLOW SCREW) NON-ENGAGING IPD/AA-IN-(01/03) Nobel Biocare® Branemark® Ø3.3 IPD/EA-IW-(01/03) Astra® OsseospeedTM Ø4.5/5.0 IPD/FA-IN-(01/03) Zimmer<sup>®</sup> External Hex Ø3.7 Nobel Biocare® Branemark® Ø4.1 IPD/FA-IR-(01/03/05) Zimmer<sup>®</sup> External Hex Ø4.5 BTI® External Hex Ø4.1 IPD/AA-IR-(01/03/05) Sweden & Martina® External Hex IPD/GA-IN-(01/03) BTI® External Hex Ø3.5 Phibo® TSH® S3-S4 IPD/GB-IR-(01/03/05) BTI® Interna (Universal Ø4.1 / Wide Ø5.5) Nobel Biocare® Replace Select® Ø3.5 IPD/AC-IN-(01/03) IPD/IA-IN-01 Dentsply Friadent® Xive® Ø3.4 Nobel Biocare® Replace Select® Ø4.3 IPD/IA-IR-01 IPD/AC-IR-(01/03/05) Dentsply Friadent® Xive® Ø3.8 IPD/AD-IN-(01/03) Nobel Biocare® Nobel Active® Ø3.5 IPD/IA-IW-01 Dentsply Friadent® Xive® Ø4.5 Nobel Biocare® Nobel Active® Ø4.3 IPD/IB-IN-(01/03) Dentsply Friadent® Ankylos® C/X IPD/AD-IR-(01/03) IPD/BA-IN-(01/03) Biomet 3i® External Hex Ø3.25 IPD/JA-IN-01 Camlog® Camlog System® Ø3.3 IPD/BB-IN-(01/03) Biomet 3i® Certain Ø3.4 IPD/JA-IR-01 Camlog® Camlog System® Ø3.8 Camlog® Camlog System® Ø4.3 IPD/BB-IR-(01/03/05) Biomet 3i® Certain Ø4.1 IPD/JA-IW-01 IPD/DB-IN-(01/03) Bone Level® Ø3.3 IPD/LB-IN-01 Biohorizons® Tapered Internal Ø3.5 IPD/DB-IR-(01/03) Bone Level® Ø4.1 IPD/LB-IR-01 Biohorizons® Tapered Internal Ø4.5 IPD/EA-IN-(01/03) Astra® OsseospeedTM Ø3.0 IPD/MB-IN-01 Sweden & Martina® Premium Kohno® Ø3.8 IPD/EA-IR-(01/03) Astra® OsseospeedTM Ø3.5/4.0 IPD/MB-IR-01 Sweden & Martina® Premium Kohno® Ø4.25

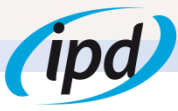

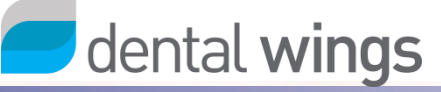

#### a. ENGAGING RESTORATIONS WITH HOLLOW SCREW:

For designing on engaging wide platform Interfaces using the Hollow Screw system, choose:

Wide Platform Interfaces > Engaging with Hollow Screw

#### COMPATIBILITIES

WIDE PLATFORM (WITH/WITHOUT HOLLOW SCREW) ENGAGING

IPD/AC-IW-(00/02/04) IPD/BA-IW-(00/02/04) IPD/BB-IW-(00/02/04) IPD/GA-IW-00

Nobel Biocare ® Replace Select® Ø5.0

Biomet 3i® Hexágono Externo Ø5.1

Biomet 3i® Certain® Ø5.0

BTI® Hexágono Externo Ø5.5

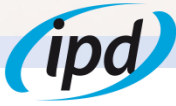

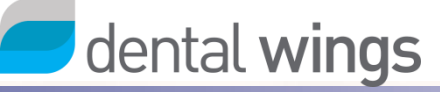

#### b. ENGAGING RESTORATIONS WITHOUT HOLLOW SCREW:

For designing on engaging wide platform Interfaces without using the Hollow Screw system, choose:

Wide Platform Interfaces > Engaging without Hollow Screw

#### COMPATIBILITIES

WIDE PLATFORM (WITH/WITHOUT HOLLOW SCREW) ENGAGING

IPD/AC-IW-(00/02/04) IPD/BA-IW-(00/02/04)

IPD/BB-IW-(00/02/04)

IPD/GA-IW-00

Nobel Biocare © Replace Select® Ø5.0 Biomet 3i® Hexágono Externo Ø5.1 Biomet 3i® Certain® Ø5.0 BTI® Hexágono Externo Ø5.5

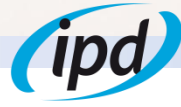

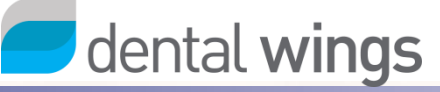

#### c. NON-ENGAGING RESTORATIONS WITH HOLLOW SCREW:

For designing on non-engaging wide platform Interfaces using the Hollow Screw system, choose:

Wide Platform Interfaces > Non-engaging with Hollow Screw

#### COMPATIBILITIES

WIDE PLATFORM (WITH/WITHOUT HOLLOW SCREW) NON-ENGAGING

| IPD/AC-IW-(01/03/05) | Nobel Biocare ® Replace Select® Ø5.0 |
|----------------------|--------------------------------------|
| IPD/BA-IW-(01/03/05) | Biomet 3i® Hexágono Externo Ø5.1     |
| IPD/BB-IW-(01/03/05) | Biomet 3i® Certain® Ø5.0             |
| IPD/GA-IW-01         | BTI® Hexágono Externo Ø5.5           |

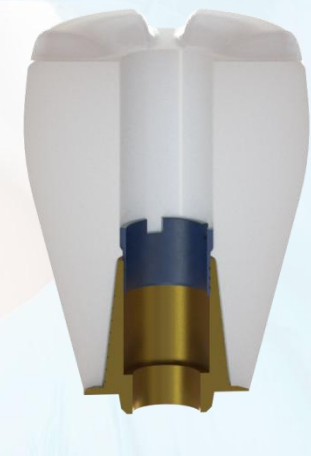

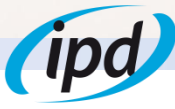

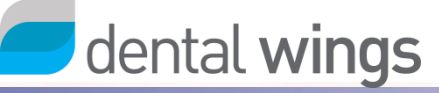

#### d. NON-ENGAGING RESTORATIONS WITHOUT HOLLOW SCREW:

For designing on non-engaging wide platform Interfaces without using the Hollow Screw system, choose:

Wide Platform Interfaces > Non-engaging without Hollow Screw

#### COMPATIBILITIES

WIDE PLATFORM (WITH/WITHOUT HOLLOW SCREW) NON-ENGAGING

| IPD/AC-IW-(01/03/05) | Nobel Biocare ® Replace Select® Ø5.0 |
|----------------------|--------------------------------------|
| IPD/BA-IW-(01/03/05) | Biomet 3i® Hexágono Externo Ø5.1     |
| IPD/BB-IW-(01/03/05) | Biomet 3i® Certain® Ø5.0             |
| IPD/GA-IW-01         | BTI® Hexágono Externo Ø5.5           |

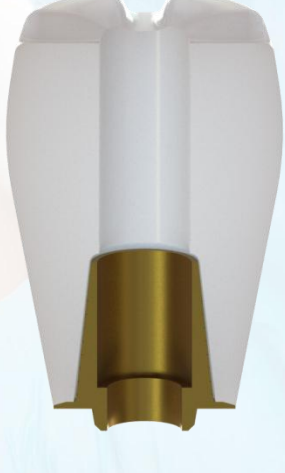

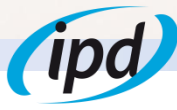

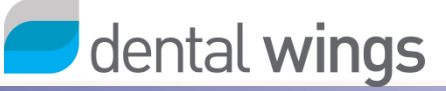

# 4.3. MU Interfaces

#### a. NON-ENGAGING RESTORATIONS WITH HOLLOW SCREW:

For designing on multiunit Interfaces using the Hollow Screw system, choose:

MU interfaces > Non-engaging with Hollow Screw

### COMPATIBILITIES

MULTIUNIT (WITH/WITHOUT HOLLOW SCREW) NON-ENGAGING

IPD/AB-IR-01

**Multiunit** 

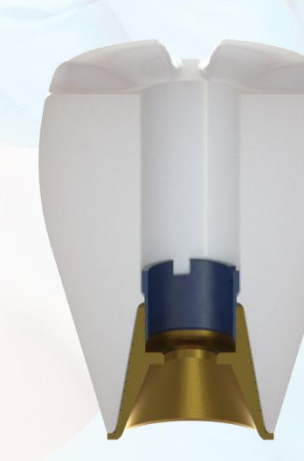

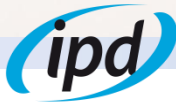

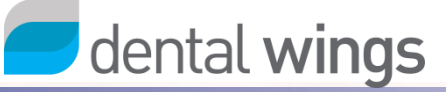

# 4.3. MU Interfaces

#### b. NON-ENGAGING RESTORATIONS WITHOUT HOLLOW SCREW:

For designing on multiunit Interfaces without using the Hollow Screw system, choose:

MU interfaces > Non-engaging without Hollow Screw

#### COMPATIBILITIES

MULTIUNIT (WITH/WITHOUT HOLLOW SCREW) NON-ENGAGING

IPD/AB-IR-01

Multiunit

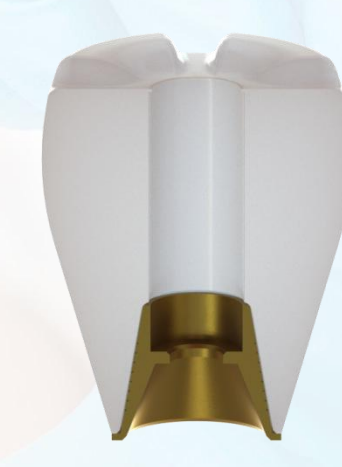

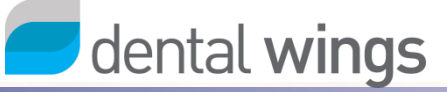

#### a. ENGAGING RESTORATIONS WITH HOLLOW SCREW:

For designing on engaging Straumann® Tissue Level® Regular Neck Interfaces using the Hollow Screw system, choose:

TL ŘN > Engaging with Hollow Screw

#### COMPATIBILITIES

TISSUE LEVEL® (WITH/WITHOUT HOLLOW SCREW) ENGAGING

IPD/DA-IR-00

Tissue Level® Ø4.8

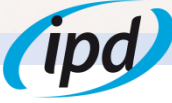

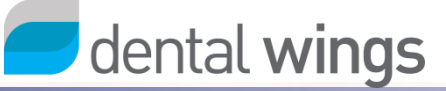

#### **b. ENGAGING RESTORATIONS WITHOUT HOLLOW SCREW:**

For designing on engaging Straumann® Tissue Level® Regular Neck Interfaces without using the Hollow Screw system, choose:

TL RN > Engaging without Hollow Screw

#### COMPATIBILITIES

TISSUE LEVEL® (WITH/WITHOUT HOLLOW SCREW) ENGAGING

IPD/DA-IR-00

Tissue Level® Ø4.8

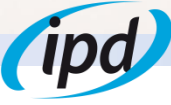

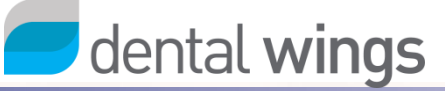

#### c. NON-ENGAGING RESTORATIONS WITH HOLLOW SCREW:

For designing on non-engaging Straumann® Tissue Level® Regular Neck Interfaces using the Hollow Screw system, choose:

TL RN > Non-engaging with Hollow Screw

#### COMPATIBILITIES

TISSUE LEVEL® (WITH/WITHOUT HOLLOW SCREW) NON-ENGAGING

IPD/DA-IR-01Tissue Level® Ø4.8 (implant level)IPD/DA-IR-11Tissue Level® Ø4.8 (Synocta® level)

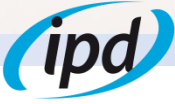

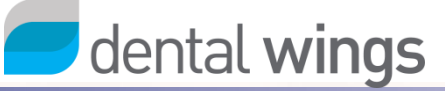

#### d. NON-ENGAGING RESTORATIONS WITHOUT HOLLOW SCREW:

For designing on non-engaging Straumann® Tissue Level® Regular Neck Interfaces without using the Hollow Screw system, choose:

TL RN > Non-engaging without Hollow Screw

#### COMPATIBILITIES

TISSUE LEVEL® (WITH/WITHOUT HOLLOW SCREW) NON-ENGAGING

IPD/DA-IR-01 Tissue Level® Ø4.8 (sobre implante) IPD/DA-IR-11

Tissue Level® Ø4.8 (Synocta®)

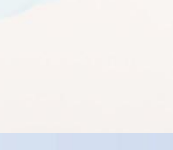

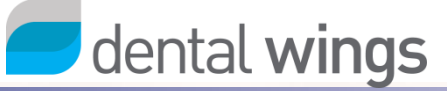

#### a. ENGAGING RESTORATIONS WITH HOLLOW SCREW:

For designing on engaging Klockner® Essential® Regular Platform Interfaces using the Hollow Screw system, choose:

KL É RP > Engaging with Hollow Screw

#### COMPATIBILITIES

KLOCKNER® ESSENTIAL® (WITH/WITHOUT HOLLOW SCREW) ENGAGING

IPD/CB-IR-00

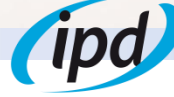

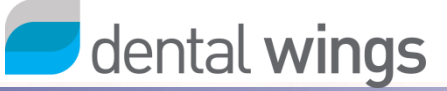

#### **b. ENGAGING RESTORATIONS WITHOUT HOLLOW SCREW:**

For designing on engaging Klockner® Essential® Regular Platform Interfaces without using the Hollow Screw system, choose:

KL E RP > Éngaging without Hollow Screw

#### COMPATIBILITIES

KLOCKNER® ESSENTIAL® (WITH/WITHOUT HOLLOW SCREW) ENGAGING

IPD/CB-IR-00

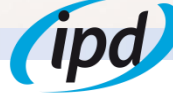

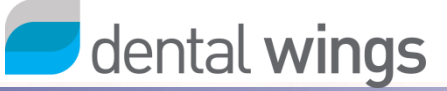

#### c. NON-ENGAGING RESTORATIONS WITH HOLLOW SCREW:

For designing on non-engaging Klockner® Essential® Regular Platform Interfaces using the Hollow Screw system, choose:

KL E RP > Non-engaging with Hollow Screw

#### COMPATIBILITIES

KLOCKNER® ESSENTIAL® (WITH/WITHOUT HOLLOW SCREW) NON-ENGAGING

IPD/CB-IR-01

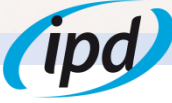

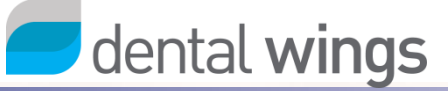

#### d. NON-ENGAGING RESTORATIONS WITHOUT HOLLOW SCREW:

For designing on non-engaging Klockner® Essential® Regular Platform Interfaces without using the Hollow Screw system, choose:

KL E RP > Non-engaging without Hollow Screw

#### COMPATIBILITIES

KLOCKNER® ESSENTIAL® (WITH/WITHOUT HOLLOW SCREW) NON-ENGAGING

IPD/CB-IR-01

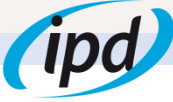

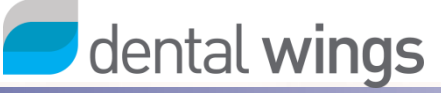

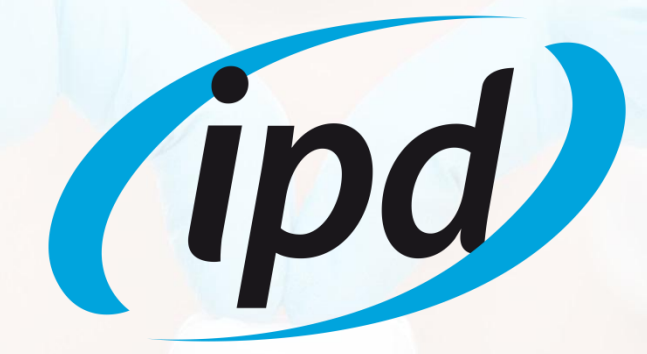

Camí del Mig, 71 08302 Mataró (Barcelona) Phone: 93 193 10 67 Fax: (+34) 93 757 18 44 export@ipd2004.com www.ipd2004.com